# Protocolo para la Subida y Entrega del TFM y TFG del

## Conservatorio Superior de Música de Castelló

## 1. Introducción

Este protocolo tiene como objetivo establecer las pautas y procedimientos para la subida y entrega del Trabajo Final de Grado (TFG) y del Trabajo Final de Máster (TFM) en el Conservatorio Superior de Música de Castelló.

Contiene instrucciones detalladas sobre el nombramiento de archivos y los pasos a seguir para garantizar un proceso eficiente y ordenado.

## 2. Protocolo de Nombramiento de Archivos

Los archivos deben nombrarse siguiendo el modelo establecido para facilitar la identificación de estos en la base de datos.

A continuación, se presenta el formato y ejemplos para diferentes tipos de archivos:

- TFG en formato PDF: **TFG\_APELLIDO1\_APELLIDO2\_NOMBRE.pdf** (Ejemplo: TFG\_GARCIA\_GOMIS\_CLARA.pdf)
- Archivos multimedia (audio o vídeo): ARCHIVO\_APELLIDO1\_APELLIDO2\_NOMBRE (Ejemplo: AUDIO\_GARCIA\_GOMIS\_CLARA.mp3)
- Formularios o documentos administrativos: DOCUMENTO\_APELLIDO1\_APELLIDO2\_NOMBRE.pdf (Ejemplo: DOCUMENTO\_GARCIA\_GOMIS\_CLARA.pdf)

## 3. Características del proceso de Subida y Entrega del TFM/TFG:

• La entrega del TFM/TFG se hace a través de la página web del conservatorio (AQUÍ)

En esta misma página el alumnado puede encontrar toda la documentación previa que le va a ser requerida para poder realizar el trámite, así como el formulario de MicrosoftForm.

- La entrega del TFM/TFG se realiza a través de un formulario MicrosoftForms. (AQUÍ)
- A este formulario solo se puede acceder a través de la ID de ISEACV. (MANUAL ID ALUMNADO AQUÍ)

• Una vez entregado, el alumnado tiene capacidad de editar su respuesta tantas veces como desee desde su cuenta *@alu.iseacv.gva.es de Microsoft365* (apartado de Microsoft Forms).

## 4. Pasos para realizar la Subida y Entrega del TFM/TFG

## PASO 1: Organización y Nombramiento de Archivos

a. Prepara todos los archivos necesarios para la defensa del TFG/TFM según el protocolo para nombrar los archivos y los formatos especificados (pdf, ppt, mp3, mp4, etc...)

b. Asegúrate de que todos los archivos estén nombrados correctamente.

c. No se aceptarán archivos en formato WORD.

## PASO 2: Descarga de Documentación Obligatoria

a. Descarga la Declaración Responsable y rellénala y expórtala a formato PDF.

b. Descarga el Documento de Entrega con el visto bueno del tutor/a, rellénalo y entrégalo al tutor/a para que lo firme. Guárdalo en formato PDF.

## PASO 3: Acceso al Formulario (Microsoft Forms) con tu ID ISEACV

a. Accede al formulario utilizando tu identificación ISEACV: @alu.iseacv.gva.es desde la página web del conservatorio.

b. Completa el formulario con la información requerida.

c. Adjunta los archivos preparados siguiendo las instrucciones proporcionadas en el formulario.